## ડૉ. યાજ્ઞિક રોડ, રાજકોટ

પ્રવેશ પ્રક્રિયા વર્ષઃ ૨૦૨૧-૨૨ માર્ગદર્શન પુસ્તિકા

કૉલેજ વેબસાઇટ લિંક

https://www.dhcollege.ac.in

- આ કોલેજ માં B.A. SEM-1 માં પ્રવેશ મેળવવા ઈચ્છતા વિધાર્થીઓએ પ્રવેશ ફોર્મ online ભરવાના રહેશે.
- 2. પ્રવેશ અંગેની સૂચનાઓ વિધાર્થીઓએ ધ્યાનથી વાંચવી.
- 3. કોલેજમાં પ્રવેશનો સમય સવારે ૧૦:30 થી બપોરે ૧ વાગ્યા સુધીનો રહેશે.
- 4. જે વિધાર્શીને ૫૫% કે તેથી વધુ ટકા ધરાવતા હ્રોય, તથા વર્ષ ૨૦૨૦-૨૧ માં પ્રથમ પ્રયાસે પાસ કરેલ હ્રોય, તેઓને જ હ્રાલમાં વહેલા તે પહેલાના ધોરણે તા.03/0૮/૨૦૨૧ થી તા.૧3/0૮/૨૦૨૧ (સોમવાર થી શુક્રવાર) સુધી પ્રવેશ આપવામાં આવશે.
- ૪ે વિધાર્શીને ૫૫% શી ઓછા ટકા ધરાવતા હોય, તેને પ્રવેશ મેરીટ આધારિત જ આપવામાં આવશે. તે માટે મેરીટ લીસ્ટ તા.૧૪/૦૮/૨૦૨૧ ના રોજ વેબસાઈટ પર મુકવામાં આવશે. તે માટે કોલેજની વેબસાઈટ જોતા રહેવું.
- અરજીપત્રક માં દર્શાવેલ બધીજ વિગતો વિધાર્થીએ ભરવાની રહેશે. ખોટી કે અધુરી માહિતી ભરનાર વિધાર્થીનું ફોર્મ રદ ગણાશે.
- 7. વિધાર્થીએ વિષય પસંદગી કરવાની હોય, તે માટે કોષ્ટક ૧ (નીચે આપેલ છે.) મુજબ પસંદ કરવાના રહેશે. અરજી કરતી વખતે વિધાર્થી દ્વારા જે વિષય પસંદ કરવામાં આવેલ હશે તે જ આખરી રહેશે. (એડમિશન કન્ફર્મ થયા બાદ વિષય પસંદગી માં કોઇપણ ફેરફાર થઈ શકશે નહિ જેની વિધાર્થીએ ગંભીર નોંધ લેવી.)
- અરજીપત્રક સાથે નીચે જણાવેલ અસલ (Original) પ્રમાણપત્રો ઓનલાઇન અપલોડ કરવાના રઠેશે.
  - a. 10<sup>th</sup> ઓરિજનલ માર્કશીટ (જો એક કરતા વધુ પ્રયત્નો હોય તો બધી જ)
  - b. 12<sup>th</sup> ઓરિજનલ માર્કશીટ (જો એક કરતા વધુ પ્રયત્નો હોય તો બધી જ)
  - c. શાળા છોડ્યા અંગે નુ પ્રમાણપત્ર (LC)
  - d. આધારકાર્ડ
  - e. અનામત કેટેગરી અથવા અન્ય કોઈપણ કેટેગરીનો લાભ લેવા માગતા હોય તો તે અંગે નું જાતિનું પ્રમાણપત્ર. (લાગુ પડતુ હોય તો)

- f. SEBC/OBC કેટેગરીના અરજદારોએ તા. ૦૧/૦૪/૨૦૨૦ પછીનું ગુજરાત સરકારના સત્તાધારી સત્તા દ્વારા આપવામાં આવેલ નોન ક્રિમીલેયર સર્ટીફિકેટ (NCL). (લાગુ પડતુ હોય તો)
- g. શારીરિક અસક્ત અરજદાર માટે સિવિલ સર્જન અથવા સમકક્ષ અધિકારીએ ફાળવેલ શારીરિક અશક્તતાનું પ્રમાણપત્ર. (લાગુ પડતુ હોય તો)
- h. Gujarat Secondary & Higher Secondary Education Board, Gandhinagar (GSHSEB) સિવાયના અન્ય બોર્ડના વિદ્યાર્થીઓએ સૌરાષ્ટ્ર યુનિવર્સિટી માંથી **કામચલાઉ યોગ્યતા** પ્રમાણપત્ર (Provisional Eligibility Certificate (PEC)) ફરજિયાતપણે કઢાવવાનું રહેશે. (લાગુ પડતુ હોય તો)
- i. તાજેતરમાં પડાવેલ પાસપોર્ટ સાઈઝ નો ફોટો 3.૫ \* ૪.૫ cm કલર ફોટો (સફેદ બેકગ્રાઉંડ વાળો ફોટો જ માન્ય રહેશ)
- 9. મેરીટ ચાદી પ્રમાણે પસંદગી પામતા વિદ્યાર્થિએ અરજીપત્રક અને સ્ચનાઓના પેજની પ્રિન્ટ લેવાની રહેશે. વિદ્યાર્થી અને વાલીએ અરજીપત્રક અને સ્ચનાઓના પેજ પર સહી કરવાની રહેશે. મેરીટ ચાદી પ્રમાણે પસંદગી પામતા વિદ્યાર્થીને જે સમચે કોલેજ માં ડૉક્યુમેન્ટની ચકાસણી માટે બોલાવામાં આવે તે સમચે જરૂરી બધા જ અસલ પ્રમાણપત્રો તથા અરજીપત્રકમાં જણાવ્યા મુજબ ના સ્વ-પ્રમાણિત પ્રમાણપત્રો ની નકલ સાથે પ્રવેશ સમિતિ સમક્ષ રજૂ કરવાના રહેશે ત્યારબાદ જ પ્રવેશ માન્ય ગણાશે.
- 10. સમગ્ર પ્રવેશ પ્રક્રિયા દરમ્યાન વિદ્યાર્થી દ્વારા કોઈ પણ પ્રકારની ખોટી માહિતી આપવામાં આવેલ હશે તો તે અરજી/પ્રવેશ રદ કરવાને પાત્ર થશે.
- 11. એડમિશન ફી એક વખત ભરાઈ ગયા બાદ પરત આપવામાં આવશે નહીં.
- 12. જો નિયત સમયમાં વિદ્યાર્થી ફી ભરવામાં અથવા ડૉક્યુમેન્ટ ચકાસણી પ્રક્રિયામાં નિષ્ફળ જશે તો તેનો પ્રવેશ પરનો હક રદ કરવામાં આવશે અને તેની પછીના મેરીટ મુજબ આવતા વિદ્યાર્થીને પ્રવેશનો લાભ આપવામાં આવશે.
- 13. NCC ની ભરતી પ્રક્રિયા એડમિશન થઇ ગયા બાદ વેબસાઇટ પર તારીખ મુકવામાં આવશે. તે માટે કોઇ પણ જાતનું અલગથી ફોર્મ ભરવાનું રહેતું નથી.
- 14. આચાર્યશ્રી તથા પ્રવેશ કમિટી નો નિર્ણય આખરી રહેશે

- 15. વિદ્યાર્થીએ વર્ગો નિયમિત ભરવાના રહેશે. સરકારશ્રી તરફથી મળતી વખતો વખત ની તમામ સ્યનાઓ કૉલેજની વેબસાઇટ પર મુકવામાં આવશે તથા કોલેજના નીતિ નિયમોનું પાલન કરવાનું રહેશે. જો વિદ્યાર્થી દ્વારા આ નિયમોનું પાલન કરવામાં નહી આવે તો તેનો પ્રવેશ રદ કરવાને પાત્ર થશે.
- 16. કોલેજના કલાકો દરમ્યાનની કોઈ પણ પ્રકારની નોકરી કરવાની રહેશે નહીં.
- 17. દરેક વિદ્યાર્થી પાસે શિસ્ત અને સુવ્યવહારનો આગ્રહ રાખવામાં આવે છે.

## પ્રવેશ ફી (સેમેસ્ટર - ૧ માટે)

| BOYS માટે ફી  | ૧૨૦૦૮- |
|---------------|--------|
| GIRLS માટે ફી | S00/-  |

 સરકારશ્રી અને સૌરાષ્ટ્ર યુનિવર્સિટીની ધારાધોરણ મુજબ ફી ના માળખામાં ફેરફાર થઇ શકે છે.

|                    | વિષય પસંદગી માર્ગદર્શન કોષ્ | ટક ૧                             |  |  |
|--------------------|-----------------------------|----------------------------------|--|--|
| મુખ્ય વિષ્ય        | પ્રથમ ગૌણ ૧                 | દ્વિતિય ગૌણ ર                    |  |  |
| Core(Main) Subject | Elective 1                  | Elective 2                       |  |  |
|                    |                             | Geography (ભૂગોળ)                |  |  |
|                    | Gujarati<br>(၁၂ૹ၃၂ ႕)       | History (ઈતિહ્રાસ)               |  |  |
|                    | (9) 0 (((1))                | Blv2 9 ٩                         |  |  |
|                    |                             | Economics (અર્થશાસ્ત્ર)          |  |  |
| English            | Hindi<br>(ട്രെപ്പി)         | History (ઈતિહ્રાસ)               |  |  |
| (અંગ્રેજી)         | (1000)                      | Philosophy (તત્વજ્ઞાન)           |  |  |
|                    |                             | Economics (અર્થશાસ્ત્ર)          |  |  |
|                    | Sanskrit                    | Geography (ભૂગોળ)                |  |  |
|                    | (સંસ્કૃત)                   | Philosophy (તત્વજ્ઞાન)           |  |  |
|                    |                             | Political Science (રાજ્યશાસ્ત્ર) |  |  |
|                    | - 11 I                      | Geography (ભૂગોળ)                |  |  |
|                    | Englisn<br>(ເມ່ວ]ຈາງ        | History (ઈતિહ્રાસ)               |  |  |
|                    | (0(0,0))                    | Political Science (રાજ્યશાસ્ત્ર) |  |  |
|                    | 11:                         | History (ઈતિહ્રાસ)               |  |  |
| Gujarati           | Hindi<br>(යිංදි)            | Psychology (મનોવિજ્ઞાન)          |  |  |
| (ગુજરાતી)          | (12001)                     | Sociology (સમાજશાસ્ત્ર)          |  |  |
|                    |                             | Geography (ભૂગોળ)                |  |  |
|                    | Sanskrit                    | Psychology (મનોવિજ્ઞાન)          |  |  |
|                    | (સંસ્કૃત)                   | Political Science (રાજ્યશાસ્ત્ર) |  |  |
|                    |                             | Sociology (સમાજશાસ્ત્ર)          |  |  |
|                    | Cuianati                    | History (ઈતિફાસ)                 |  |  |
|                    | Gujarati<br>()।अश्वती)      | Psychology (મનોવિજ્ઞાન)          |  |  |
|                    | (-30 0000)                  | Sociology (સમાજશાસ્ત્ર)          |  |  |
|                    | Faclish                     | Economics (અર્થશાસ્ત્ર)          |  |  |
| Hindi              | English<br>(ພ່ວງສາ)         | History (ઈતિહ્રાસ)               |  |  |
| (હિન્દી)           |                             | Philosophy (તત્વજ્ઞાન)           |  |  |
|                    |                             | Economics (અર્થશાસ્ત્ર)          |  |  |
|                    | Sanskrit                    | Philosophy (તત્વજ્ઞાન)           |  |  |
|                    | (સંસ્કૃત)                   | Sociology (સમાજશાસ્ત્ર)          |  |  |
|                    |                             | Psychology (મનોવિજ્ઞાન)          |  |  |

## २०२१-२२

| મુખ્ય વિષ્ય        | પ્રથમ ગૌણ ૧       | દ્વિતિય ગૌણ ર                    |  |  |
|--------------------|-------------------|----------------------------------|--|--|
| Core(Main) Subject | Elective 1        | Elective 2                       |  |  |
|                    |                   | Economics (અર્થશાસ્ત્ર)          |  |  |
|                    | English           | Geography (ભૂગોળ)                |  |  |
|                    | (અંગ્રેજી)        | Philosophy (તત્વજ્ઞાન)           |  |  |
|                    |                   | Political Science (રાજ્યશાસ્ત્ર) |  |  |
|                    |                   | Economics (અર્થશાસ્ત્ર)          |  |  |
| Sanskrit           | Hindi             | Psychology (મનોવિજ્ઞાન)          |  |  |
| (સંસ્કૃત)          | (हिन्ही)          | Philosophy (તત્વજ્ઞાન)           |  |  |
|                    |                   | Sociology (સમાજશાસ્ત્ર)          |  |  |
|                    |                   | Geography (ભૂગોળ)                |  |  |
|                    | Gujarati          | Sociology (સમાજશાસ્ત્ર)          |  |  |
|                    | (ગુજરાતી)         | Psychology (મનોવિજ્ઞાન)          |  |  |
|                    |                   | Political Science (રાજ્યશાસ્ત્ર) |  |  |
|                    | Geography         | English (અંગ્રેજી <b>)</b>       |  |  |
|                    | (ભૂગોળ)           | Sanskrit (સંસ્કૃત)               |  |  |
| -                  | History           | English (અંગ્રેજી)               |  |  |
|                    | (ઈતિહાસ)          | Hindi (డ్రిం <del>ర</del> ి)     |  |  |
| Economics          | Psychology        | Hindi (နြ <del>ေ</del> ႕ေ)       |  |  |
| (અર્થશાસ્ત્ર)      | (મનોવિજ્ઞાન)      | Sanskrit (સંસ્કૃત)               |  |  |
|                    | Political Science | English (અંગ્રેજી)               |  |  |
|                    | (રાજ્યશાસ્ત્ર)    | Sanskrit (સંસ્કૃત)               |  |  |
|                    | Sociology         | Hindi (ဖြ <del>ေ</del> ပေါ)      |  |  |
|                    | (સમાજશાસ્ત્ર)     | Sanskrit (સંસ્કૃત)               |  |  |
|                    | Economics         | English (અંગ્રેજી)               |  |  |
|                    | (અર્થશાસ્ત્ર)     | Sanskrit (સંસ્કૃત)               |  |  |
|                    | History           | English (અંગ્રેજી)               |  |  |
|                    | (ઈતિહાસ)          | Gujarati (ગુજરાતી)               |  |  |
| Geography          | Philosophy        | English (અંગ્રેજી)               |  |  |
| (ભૂગોળ)            | (તત્વજ્ઞાન)       | Sanskrit (સંસ્કૃત)               |  |  |
|                    | Psychology        | Gujarati (ગુજરાતી)               |  |  |
|                    | (મનોવિજ્ઞાન)      | Sanskrit (સંસ્કૃત)               |  |  |
|                    | Sociology         | Gujarati (ગુજરાતી)               |  |  |
|                    | (સમાજશાસ્ત્ર)     | Sanskrit (સંસ્કૃત)               |  |  |

| મુખ્ય વિષ્ય        | પ્રથમ ગૌણ ૧       | દ્વિતિય ગૌણ ર                |  |  |  |
|--------------------|-------------------|------------------------------|--|--|--|
| Core(Main) Subject | Elective 1        | Elective 2                   |  |  |  |
|                    | Economics         | English (અંગ્રેજી <b>)</b>   |  |  |  |
|                    | (અર્થશાસ્ત્ર)     | Hindi (နြ <del>e</del> ငါ)   |  |  |  |
|                    | Geography         | English (અંગ્રેજી)           |  |  |  |
|                    | (ભૂગોળ)           | Gujarati (ગુજરાતી)           |  |  |  |
|                    | Philosophy        | English (અંગ્રેજી)           |  |  |  |
| History            | (તત્વજ્ઞાન)       | Hindi (နြ <del>e</del> ငါ)   |  |  |  |
| (ઈતિહાસ)           | Psychology        | Hindi (డ్రిం <del>ర</del> ి) |  |  |  |
|                    | (મનોવિજ્ઞાન)      | Gujarati (ગુજરાતી)           |  |  |  |
|                    | Political Science | English (અંગ્રેજી)           |  |  |  |
|                    | (રાજ્યશાસ્ત્ર)    | Gujarati (ગુજરાતી)           |  |  |  |
|                    | Sociology         | Hindi (డ్రిం <del>ర</del> ్) |  |  |  |
|                    | (સમાજશાસ્ત્ર)     | Gujarati (ગુજરાતી)           |  |  |  |
|                    | Geography         | English (અંગ્રેજી <b>)</b>   |  |  |  |
|                    | (ભૂગોળ)           | Sanskrit (સંસ્કૃત)           |  |  |  |
|                    | History           | English (અંગ્રેજી)           |  |  |  |
|                    | (ઈતિહાસ)          | Hindi (နြ <del>e</del> ငါ)   |  |  |  |
| Philosophy         | Psychology        | Hindi (డ్రిం <del>ర</del> ి) |  |  |  |
| (તત્વજ્ઞાન)        | (મનોવિજ્ઞાન)      | Sanskrit (સંસ્કૃત)           |  |  |  |
|                    | Political Science | English (અંગ્રેજી)           |  |  |  |
|                    | (રાજ્યશાસ્ત્ર)    | Sanskrit (સંસ્કૃત)           |  |  |  |
|                    | Sociology         | Hindi (၆ <del></del> ေငါ)    |  |  |  |
|                    | (સમાજશાસ્ત્ર)     | Sanskrit (સંસ્કૃત)           |  |  |  |
|                    | Economics         | Hindi (နြ•ေငါ)               |  |  |  |
|                    | (અર્થશાસ્ત્ર)     | Sanskrit (સંસ્કૃત)           |  |  |  |
|                    | Geography         | Gujarati (ગુજરાતી)           |  |  |  |
|                    | (ભૂગોળ)           | Sanskrit (સંસ્કૃત)           |  |  |  |
| Sociology          | History           | Gujarati (ગુજરાતી)           |  |  |  |
| (સમાજશાસ્ત્ર)      | (ઈતિહાસ)          | Hindi (နြ <del></del> ောင်)  |  |  |  |
|                    | Philosophy        | Hindi (દિન્દી)               |  |  |  |
|                    | (તત્વજ્ઞાન)       | Sanskrit (સંસ્કૃત)           |  |  |  |
|                    | Political Science | Gujarati (ગુજરાતી)           |  |  |  |
|                    | (રાજ્યશાસ્ત્ર)    | Sanskrit (સંસ્કૃત)           |  |  |  |

# ઓનલાઈન ફોર્મ અંગે ની સરળ સમજુતી અનુક્રમણિકા

| ક્રમ | વિગત                             | પેજ |
|------|----------------------------------|-----|
| 1.   | ઓનલાઇન રજીસ્ટ્રેશન કઇ રીતે કરવું | હ   |
| 2.   | લોગિન કેવી રીતે કરવું            | ११  |
| 3.   | લોગિન થયા બાદ અરજીપત્રક કેવી     | ૧૨  |
|      | રીતે ભરવું                       |     |
| 4.   | ફોર્મ રિવ્યુ અને ફાઇનલ સબમિટ     | ঀ৩  |
| 5.   | મેરિટ                            | ৭৩  |

## 1. ઓનલાઇન રજીસ્ટ્રેશન કઇ રીતે કરવું

- સૌ પ્રથમ <u>www.dhcollege.ac.in</u> લીંક પર જવું
- ત્યા ADMISSION બટન પર ક્લિક કરવું.
- ત્યારબાદ નીચે મુજબની screen દેખાશે.

| सत्यमेव जयते | Dharmendrasinhji Arts College<br>Dr Yagnik Road, Rama Krishan Nagar, Rajkot, Gujarat 360001<br>Phone : 0281 - 246 5632 |  |
|--------------|----------------------------------------------------------------------------------------------------|--|
| Adm          | ission Login                                                                                                    |  |
| User ID      | /                                                                                                    |  |
| User ID      |                                                                                                    |  |
| Password     |                                                                                                    |  |
| Password     |                                                                                                    |  |
|              | Logi                                                                                                    |  |

- અહિ તમારે New Registration બટન પર ક્લિક કરશો ત્યારબાદ નીચે મુજબની screen દેખાશે.
- અહિ તમારે 12<sup>th</sup> ની માર્કશીટ મુજબ નું નામ, બેઠક ક્રમાંક, વર્ષ, મોબાઇલ નંબર, ઇ-મેઇલ તથા જન્મ તારીખ ની વિગતો ભરવી.
- મોબાઇલ નંબર તથા ઇ-મેઈલ ઉપર User ID & Password મળવાના હોય, તે સાચા નાખવા.

| શ્રી ધર્મેંદ્રસિંહજી આર્ટસ કૉલેજ, રાજક | ડીટ |
|----------------------------------------|-----|
|----------------------------------------|-----|

2021-55

| स्टममेन जमते  | Dharme<br>Dr Yagnik Road, Rai<br>Phone : 0281 - 246 | ndrasin<br><sup>ma Krishan Naga</sup><br>5632 | <b>hji Arts</b><br>r, Rajkot, Gujarat : | College |   |
|---------------|-----------------------------------------------------|-----------------------------------------------|-----------------------------------------|---------|---|
|               |                                                     |                                               |                                         |         |   |
| New           | Registr                                             | ation                                         |                                         |         |   |
| Name (As pe   | r 12th Marksheet)                                   |                                               |                                         |         |   |
| Name          |                                                     |                                               |                                         |         |   |
| 12th Seat Nu  | mber                                                |                                               |                                         |         |   |
| G123456       |                                                     |                                               | 2020                                    |         | ~ |
| Mobile No     |                                                     |                                               |                                         |         |   |
| Mobile        |                                                     |                                               |                                         |         |   |
| Email ID      |                                                     |                                               |                                         |         |   |
| Email ID      |                                                     |                                               |                                         |         |   |
| Date of Birth |                                                     |                                               |                                         |         |   |
| Day           | ~                                                   | Month                                         | ~                                       | Year    | ~ |
|               |                                                     | Reg                                           | ister                                   |         |   |
|               | Alr                                                 | eady Registe                                  | erd? Login h                            | ere     |   |

 બધી જ વિગતો ભરાઇ જાય ત્યાર બાદ Register બટન પર ક્લિક કરવું અને તમને ઇ-મેઇલ/મોબાઇલ પર User ID & Password મળશે તથા screen ઉપર પણ તમને User ID & Password દેખાશે. તે સમગ્ર પ્રવેશ પ્રકિયા દરમિયાન તમારે સાચવીને રાખવાના રહેશે.

# 2. લોગિન કેવી રીતે કરવું

• User ID & Password મળ્યા બાદ તે તમારે અહિ આ ફોર્મમાં દર્શાવવા

| सत्यमेव जयते         | Dharmendrasinhji Arts College<br>Dr Yagnik Road, Rama Krishan Nagar, Rajkot, Gujarat 360001<br>Phone : 0281 - 246 5632 |  |
|----------------------|----------------------------------------------------------------------------------------------------|--|
| Adm                  | ission Login                                                                                                    |  |
| User ID<br>User ID   |                                                                                                    |  |
| Password<br>Password |                                                                                                    |  |
|                      | Login                                                                                                    |  |
|                      | New Registration                                                                                                    |  |
|                      |                                                                                                    |  |

• ત્યારબાદ Login બટન પર ક્લિક કરવું.

## 3. લોગિન થયા બાદ અરજીપત્રક કેવી રીતે ભરવું

- લોગિન થયા બાદ તમને બધી જ સૂચનાઓ આવશે. તે ધ્યાનથી વાંચી સમજી I Agree & Continue બટન પર ક્લિક કરવું
- ત્યારબાદ આ મુજબનું Personal Details નું step દેખાશે.

| Personal Details                   |                                                 |                      |                                    |
|------------------------------------|-------------------------------------------------|----------------------|------------------------------------|
| urname                             | તમારી અટક - 12ની માર્કશીટ મુજબ                  | As Per HSC 1         | Marksheet                          |
| First Name                         | તમારું નામ - 12ની માર્કશીટ મુજબ                 | As Per HSC 1         | Marksheet                          |
| Father's/Husband Name              | તમારા પિતાશ્રી/પતિ નું નામ - 12ની માર્કશીટ મુજબ | As Per HSC 1         | Marksheet                          |
| Mother's Name                      | તમારા માતૃશ્રીનું નામ                           |                      |                                    |
| Date of Birth                      | 08/02/1989                                      |                      |                                    |
| Place of Birth                     | તમારૂં જન્મ સ્થળ                                |                      |                                    |
| Student Mobile No                  | વિધાર્થી નો મોબાઇલ નંબર                         |                      |                                    |
| Father's/Husband Mobile No         | વાલીનો મોબાઇલ નંબર                              |                      |                                    |
| Email                              | તમારૂ ઇ-મેઇલ એડ્રેસ                             | Any Further<br>Email | Communication will be sent to this |
| Nationality                        | Indian                                          |                      |                                    |
| Gender                             | સ્ત્રી / પુરૂષ                                  | ~                    |                                    |
| Aadhar No                          | આધાર નંબર                                       |                      |                                    |
| Category                           | General / EWS / OBC / SC / ST                   | ~                    |                                    |
| Religion                           | ધર્મ                                            | ~                    |                                    |
| Whether Minority ?                 | લધુમતિમાં આવો છે? ફા/ ના                        | ~                    |                                    |
| Caste                              | તમારી જાતિ (સ્કુલ લિવિંગ મુજબ)                  |                      |                                    |
| Blood Group                        | બ્લડ ગૃપ                                        | ~                    |                                    |
| Marital Status                     | પરણિત / અપરણિત                                  | ~                    |                                    |
| Mother Tongue                      | Gujarati તમારી માતૃભાષા                         |                      |                                    |
| Whether Physically Handicapped(PH) | શારીરિક અસકતતા ધરાવો છે?                        | ~                    |                                    |

 અહિ તમારે જરૂરી બધી જ વિગતો દર્શાવી, Save & Continue બટન પર ક્લિક કરવું

- ત્યારબાદ આ મુજબનું Correspondence Details નું step દેખાશે.
- અહિ તમારે સ્થાનિક (Local) તથા કાયમી (Permanent) સરનામું લખવું

| B.A. Sem 1 Form                        |                                                    |       |
|----------------------------------------|----------------------------------------------------|-------|
| Personal Details Correspondence Detail | s Education Details Subject Selection Upload Docur | nents |
| Correspondence Deta<br>Local Address   | ails                                               |       |
| State                                  | Gujarat                                            | ~     |
| District                               | Raikot                                             | ~     |
| Taluka                                 | Rajkot                                             |       |
| City/Village Name                      | Rajkot                                             |       |
| Pin Code                               | 360002                                             |       |
| Address Line 1                         | House Name / Street Name                           |       |
| Address Line 2                         | Near xyz colony                                    |       |
| Permanent Address                      | ddress?                                            |       |
| State                                  | Gujarat                                            | ~     |
| District                               | Rajkot                                             | ~     |
| Taluka                                 | Rajkot                                             |       |
| City/Village Name                      | Rajkot                                             |       |
| Pin Code                               | 360002                                             |       |
| Address Line 1                         | House Name / Street Name                           |       |
| Address Line 2                         | Near xyz colony                                    |       |
|                                        | Back Save & Continue                               |       |

• ત્યારબાદ Save & Continue બટન પર ક્લિક કરવું

- ત્યારબાદ આ મુજબનું Education Details નું step દેખાશે.
- અહિ તમારે ધો. ૧૦ તથા ધો. ૧૨ ની વિગતો ભરવી.
- જો એક કરતા વધુ પ્રયત્નથી (Try) પરિક્ષા પાસ કરેલ હોય, તો બેઠક ક્રમાક માં છેલ્લી પરીક્ષા ના બેઠક ક્રમાંક નાખવા તથા Obtained Marks માં પાસ કરેલ બધા જ વિષયો નો ટોટલ ગુણ લખવા.

| 3.A. Sem 1 Form                        |                   |            |           |              |       |
|----------------------------------------|-------------------|------------|-----------|--------------|-------|
| Personal Details Correspondence Detail | Education Details | Subject    | Selection | Upload Docum | nents |
| Education Details                      |                   |            |           |              |       |
| 10th (SSC) Details                     |                   |            |           |              |       |
| University / Institute / School Name   | GSSEB             |            |           |              |       |
| Month & Year of Exam                   | March             | <b>~</b> / | 2018      |              | ~     |
| Seat No                                | C123456           |            |           |              |       |
| Total Marks                            | 700               |            |           |              |       |
| Obtained Marks                         | 600               |            |           |              |       |
| Percentage (%)                         | 85.71             |            |           |              |       |
| No of Try                              | 1                 |            |           |              | ~     |
| 12th (HSC) Details                     |                   |            |           |              |       |
| Board Name                             | GSHSEB            |            |           |              |       |
| Stream                                 | Arts              |            |           |              |       |
| Month & Year of Exam                   | March             | <b>v</b> / | 2020      |              | ~     |
| Seat No                                | G123456           |            |           |              |       |
| Total Marks                            | 700               |            |           |              |       |
| Obtained Marks                         | 630               |            |           |              |       |
| Percentage (%)                         | 90.00             |            |           |              |       |
| No of Try                              | 1                 |            |           |              | ~     |
|                                        | В                 | ack        | Save & (  | Continue     |       |

• ત્યારબાદ Save & Continue બટન પર ક્લિક કરવું

• ત્યારબાદ આ મુજબનું Subject Selection નું step દેખાશે.

| B.A. Sem 1 Form                      |                                         |                  |                                                                                                    |  |  |
|--------------------------------------|-----------------------------------------|------------------|----------------------------------------------------------------------------------------------------|--|--|
| Personal Details Correspondence Deta | ils Education Details Subject Selection | Upload Documents |                                                                                                    |  |  |
| B.A. Subject Selection               |                                         |                  |                                                                                                    |  |  |
| Compulsory Subject 1                 | English                                 | ~                | ધો.૧૨ માં અંગ્રેજી વિષય સાથે પાસ થનાર વિદ્યાર્થી જ<br>ભાષા (Language) અંગ્રેજી રાખી શકશે, બાકીના<br>વિદ્યાર્થીઓએ ભાષા હિન્દી રાખવાની રહેશે                             |  |  |
| Compulsory Subject 2                 | Sanskrit                                | ~                |                                                                                                    |  |  |
| Core(Main) Subject                   | Enalish (ଧ୍ୟମ୍ଭିକ୍ତ)                    | ~                | મુખ્ય વિષય અંગ્રેજી રાખવા માંગતા વિધાર્થીએ ધો.૧૨ ની<br>માર્કશીટ માં અંગ્રેજી વિષય માં ૪૫ કે ૪૫ થી વધુ માર્કસ<br>આવેલ હોય તેજ વિદ્યાર્થી મુખ્ય વિષય અંગ્રેજી રાખી શકશે. |  |  |
| Elective Subject 1                   | Gujarati (ગુજરાતી)                      | ~                |                                                                                                    |  |  |
| Elective Subject 2                   | Geography (ભુગોળ)                       | ~                |                                                                                                    |  |  |
|                                      | Back Save & C                           | Continue         |                                                                                                    |  |  |

- અહિ તમારે વિષય પસંદગી કરવાની હોય, ધ્યાનથી, સમજી વિચારીને વિષય પસંદ કરવા. પ્રવેશ કન્ફ્રમ થયા બાદ વિષય ફેરબદલ કરી શકાશે નહિ.
- વિષય પસંદ કરવા માટે કોષ્ટક ૧ (નીચે આપેલ છે) મુજબ જોઇને પસંદ કરવા.
- વિષય પસંદગી થઇ જાય, ત્યારબાદ Save & Continue બટન પર ક્લિક કરવું

• ત્યારબાદ આ મુજબનું Upload Documents નું last step દેખાશે.

- અહિ તમારે બધા જ અસલ ડોક્યુમેંટ ના ફોટા પાડીને (ફોટા માં બધુ
  વ્યવસ્થિત દેખાય તે મુજબ), અને તેની સાઇઝ 500 KB થી વધે નહિ તે મુજબ અપલોડ કરવા.
- ધો. ૧૦ તથા ધો. ૧૨ માં એક કરતા વધુ પ્રયત્નો (Try) થી પરિક્ષા પાસ કરેલ હોય તો બધી જ માર્કશીટ ના ફોટા પાડી, તેની એક જ PDF માં જ બધી ભેગી કરી તેની ફાઇલ બનાવી ને અપલોડ કરવી.
- Profile Photo તથા Signature આપેલ સૂચના મુજબ ની સાઇઝ નો તથા સફેદ બેકગ્રાઉન્ડ વાળો જ અપલોડ કરવુ.

B.A. Sem 1 Form

| Personal Details Correspondence Det                                                                              | ails Education Details Subject Selection | Upload Documents |                                                                                                    |  |  |
|----------------------------------------------------------------------------------------------------|------------------------------------------|------------------|----------------------------------------------------------------------------------------------------|--|--|
| Upload Documents                                                                                                 |                                          |                  |                                                                                                    |  |  |
| ડોક્યુમેન્ટ ને સ્કેન કરીને PDF અથવા JPG ગ્રેમેંટમાં અપલોડ કરો.<br>ડોક્યુમેન્ટ ની Size 500 KB થી વધારે રાખવી નહિ. |                                          |                  |                                                                                                    |  |  |
| School Leaving Certificate                                                                                       | Choose File No file chosen               |                  |                                                                                                    |  |  |
| 10th Marksheet                                                                                                   | Choose File No file chosen               |                  |                                                                                                    |  |  |
| 12th Marksheet                                                                                                   | Choose File No file chosen               |                  |                                                                                                    |  |  |
| Aadhar Card                                                                                                    | Choose File No file chosen               |                  |                                                                                                    |  |  |
| Caste Certificate                                                                                                | Choose File No file chosen               |                  |                                                                                                    |  |  |
| OBC Non-Creamy Layer Certificate                                                                                 | Choose File No file chosen               |                  |                                                                                                    |  |  |
| Profile Photo                                                                                                    | Choose File No file chosen               |                  | Photo નું માપ 5 સે.મી. લંબાઇ અને 3.6 સે.મી. પહેળાઇનુ<br>હ્રેવુ જોઇએ.<br>Photo White Background માં જ હેવુ જોઇએ.<br>Photo ની Size 25 KB થી વધારે રાખવી નફિ.                                                                        |  |  |
| Signature                                                                                                    | Choose File No file chosen               |                  | Signature નું માપ 2.5 સે.મી. લંબાઇ અને 7.5 સે.મી.<br>પહોળાઇનુ હોવુ જોઇએ.<br>Signature માટે સફેદ કાગળ ઉપર કાળા/બલ્યુ કલરમાં<br>સફી કરીને તેને સ્કેન કરીને JPG ફોર્મેટમાં અપલોડ કરો.<br>Signature ની Size 25 KB શી વધારે રાખવી નફિ. |  |  |
|                                                                                                    | Back Save & C                            | ontinue          |                                                                                                    |  |  |

• ત્યારબાદ Save & Continue બટન પર ક્લિક કરવું

## 4. ફોર્મ રિવ્યુ

- અહિ તમને બધી જ વિગત દર્શાવતું ફોર્મ રિવ્યુ કરવા માટે ખુલશે.
- બધી જ વિગતો ધ્યાનથી વાંચી, કોઇપણ સ્પેલિંગ ની ભૂલ ન રહે તે મુજબ ચકાસવી.
- જો કોઇ ભૂલ જણાઇ તો સૌથી નીચે તમને Edit Application નુ બટન દેખાશે.
  તેના પર ક્લિક કરવાથી તમારુ ફોર્મ ફરીથી Edit મોડમાં ખુલશે અને જરૂરી ભૂલો સુધારી ને ફરી થી Save & Continue બટન પર ક્લિક કરવું.
- જો કોઇ ભુલ ના જણાય તો સૌથી નીચે Checkbox પર ક્લિક કરી Confirm Application બટન પર ક્લિક કરવું અને ત્યારબાદ Print બટન પર ક્લિક કરી ને તેની પ્રિંટ તમારે સાચવવી.
- ખાસ નોંધઃ એક વખત Confirm Application બટન પર ક્લિક કર્યા બાદ કોઇપણ સંજોગોમાં ફરીથી Application Edit થઇ શકશે નહિ. તેની ગંભીર નોંધ લેવી.

# 5. મેરિટ

- ૫૫% કે તેથી વધુ ટકા ધરાવતા વિધાર્થીએ, તેમની સ્કુલ માંથી જેવી ૧૨માં ધોરણની માર્કશીટ અને લિવિંગ સર્ટિફિકેટ મળે, ત્યારબાદ જ એડમિશન માટે કોલેજે રૂબરૂ આવવાનું રહેશે.
- ૫૫% થી ઓછા ટકા ધરાવતા વિધાર્થીએ માટે મેરીટ લીસ્ટ કૉલેજ ની વેબસાઈટ ચકાસતા રહેવું